## Ülesanne

- 1) Koostada jõulukaart kasutades programmi GIMP.
- 2) Kasutada ei või Copyright litsentsiga kaitstud lähtematerjale.
- Kaardi mõõdud 800×600, 72dpi. File New... mõõdud 800×600 Advanced options vali 72 ppi ja Fill with: Transparency
- 4) Kasutatud peab olema kihte ja läbipaistvust. Vali taust ja lisa sellele objekte (pilte).
- 5) Viikteksti loomine loo uus kiht ja sellel kihil:
  - a) Aktiveeri Ristküliku valik *Rectangle Select Tool*<R>, sellele ümarad nurgad *Rounded corners* nt 20 px ja tee valik.
  - b) Valiku tööriista režiim Liida olemasolevale valikule *Add to current selection* (või hoia all tõsteklahvi *Shift*)
  - c) Aktiveeri Vabakäe valiku tööriist *Free select tool* <F> ja lisa valikusse kolmnurk (vajuta Enter)
  - d) Vali esiplaani värv ja joonista sellega viiktekstile äärejoon: Redigeerimine Pintselda valiku välisjoon *Edit Stroke Selection...*
  - e) Vali esiplaani värv ja täida sellega viiktekst Värviga täitmise tööriist Bucket Fill Tool
- 6) Kasuta varjuga teksti:
  - a) Lisa tekst kasuta teksti tööriista (vali font, kirja suurus, värv, joondus).
  - b) Loo tekstikihist valik läbipaistvuse järgi tee kihi peal paremklõps ja vali Tee alfakanalist valik *Alpha to Selection*
  - c) Suurenda (kasvata) valikut: Valik Kasvata... Select Grow....
  - d) Loo Uus kiht New Layer ja nihuta see teksti alla.
  - e) Kasuta Värviga täitmise tööriista valides esmalt sobiva varju värvi ja valiku Esiplaanivärviga täitmine *Fill – Foreground color*
  - f) Tühista valik *Select None*.
  - g) Udusta vari Filters- blur Gaussi udu.. Filters Blur Gaussian Blur ....
  - h) Nihuta varju kihti ja kärbi see lõuendi suuruseks Kihid Kiht pildi suuruseks *Layer Layer to Image Size*.
- 7) Valikuline. Kasuta sulandamise vahendit *Gradient Tool* teksti muutmiseks mitmevärviliseks.
  - a) vali tekstikiht ja paremklõpsuga Alpha to Selection
  - b) Vali Gradient Tool, määra esiplaani ja taustavärvid.
  - c) Määra täitmise suvandid ja täida tekst värvidega vedades hiirega üle tekstikihi.
- 8) Salvesta .xcf fail ja ekspordi tulemus png vormingusse.
- 9) Esita .zip fail nimekujuga Perenimi-kaart.zip, milles on kolm faili:
  - a) .xcf vormingus tööfail
  - b) .png vormingus tulemus
  - c) .txt või .doc(x) fail, milles on viited kasutatud piltidele ja nende autoriõiguste tüübile. Oma piltide kasutamisel märkida "autori pilt".

Tasuta pildivara leiab näiteks otsinguga CC Search aadressil: http://search.creativecommons.org/

Või tasuta pildiportaalidest.

Vaata: 25 websites to find original free stock photos – https://www.typeform.com/blog/ask-awesomely/free-pics/

Pisipildid näiteks: Clipart Library <u>http://clipart-library.com/</u> Puble Domain clipart <u>https://www.pdclipart.org/</u> Teksti varju loomisest:

- How to Use Drop Shadow in GIMP
  <u>http://www.wikihow.com/Use-Drop-Shadow-in-GIMP</u>
- Drop Shadow Tutorial 4:35 https://www.youtube.com/watch?v=EaRK9IuMNg8
- Add reflection underneath a text 2:53 https://www.youtube.com/watch?v=WAX6bK5BjMc
- Basic Text & Drop Shadow 4:49 https://www.youtube.com/watch?v=x3YxSIBb78Y